## Purchasing – Withdrawing & Editing a Requisition

For employees withdrawing and/or editing a purchase requisition.

| Purpose:       | Withdraw and edit a submitted purchase requisition.                                                                          |
|----------------|----------------------------------------------------------------------------------------------------|
| How to Access: | Log into the Stratus application. Select the <b>Procurement</b> task in the Navigator.                                       |
| Helpful Hints: | <ul><li>Be sure to keep in mind that</li><li>Supporting documents and other necessary information can be attached.</li></ul> |
| Procedure:     | Complete the following steps to withdraw and edit a purchase requisition:                                                    |

1. Select **Procurement Module** using the hamburger menu or the sliding task bar in the center of the screen.

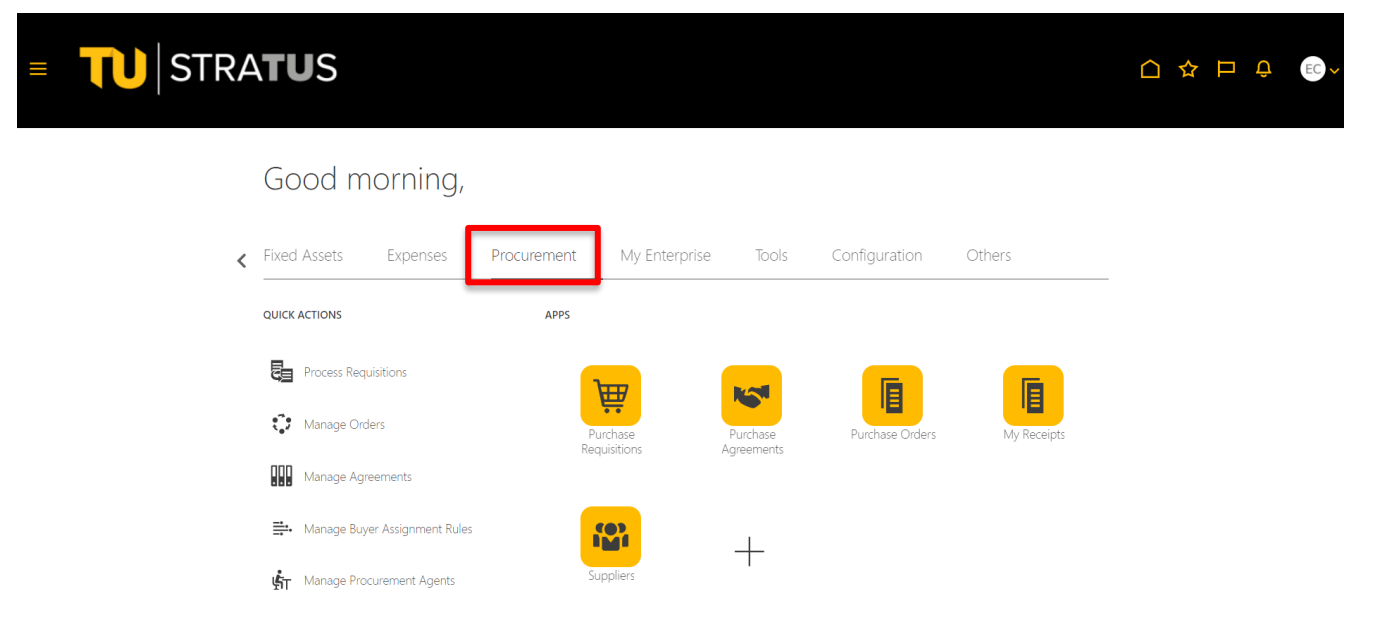

2. Click on the **Purchase Requisitions** Icon.

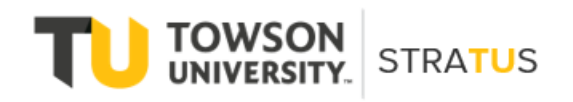

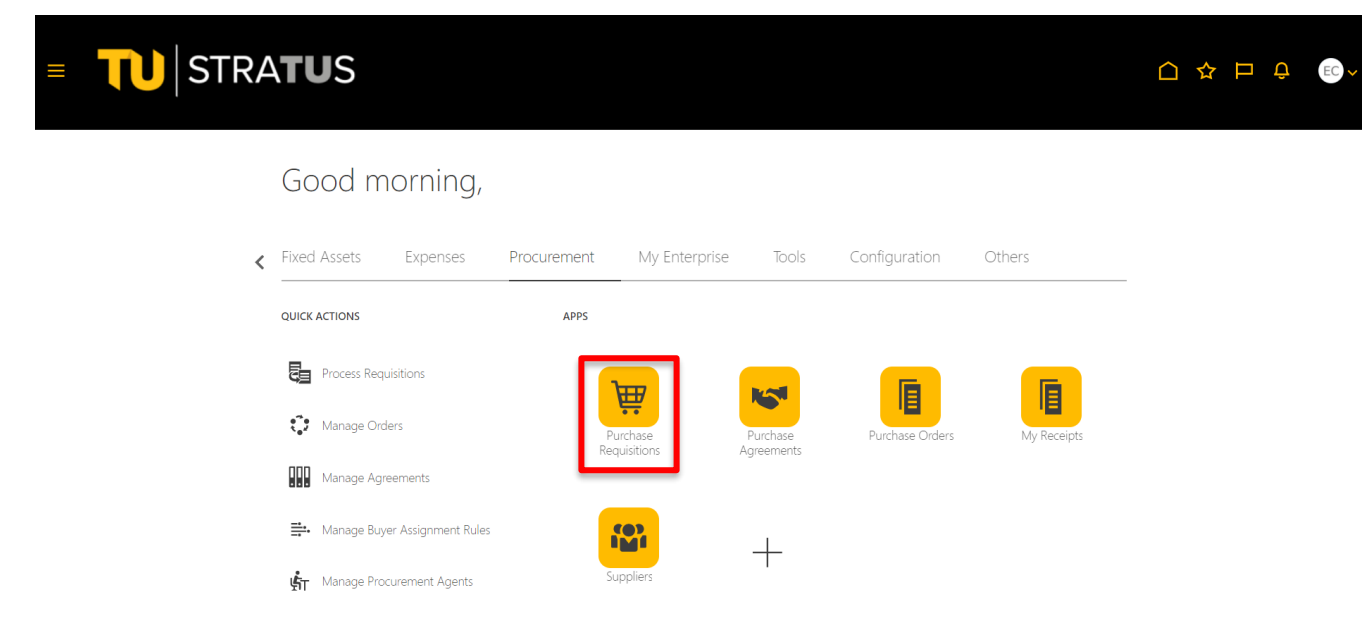

3. On the Purchase Requisitions page, use **Recent Requisitions** or **Manage Requisitions** to locate the requisition you wish to edit. If the requisition you want to edit is pending approval, you must use the **Withdraw and Edit** process.

| ■ <b>TU</b> STRA <b>TU</b> S                                                                                                    |                               |                                 |                                 | JS ~                 |
|----------------------------------------------------------------------------------------------------|-------------------------------|---------------------------------|---------------------------------|----------------------|
| Requisitions ⑦                                                                                                    |                               | More Tasks 👻 Manage Requ        | isitions Shopping Lists         | ₩ 0                  |
| Shop by Category - Search                                                                                                    |                               | ९                               | Request                         | ter Jeffery Sutton 🧨 |
| Recent Requisitions View More                                                                                                    | Recent Purchases              |                                 |                                 | View More            |
| REQ0000118         Demo Withdraw and Edit a Requisiti         Pending approval           REQ0000115         Test view for approver and workflow         Pending approval  | 6                             |                                 | 0                               |                      |
| REQ0000111         Please provide the information requ         Pending approval           REQ0000110         Independent contractor to help with         Pending approval | Demo requisition for approval | Demo requisition for rejection. | Demo requisition for receiving. | te 🔉                 |
| REQ0000109 Demo requisition Pending approval                                                                                                    |                               |                                 |                                 |                      |
|                                                                                                    |                               |                                 |                                 |                      |

4. When the requisition opens, use the Actions button in the upper right corner to select **Withdraw and Edit**.

| = 1                  | STRATU                                | S                                     |                              |              |                  |             | ☆□                            | <b>(</b> 168) JS |
|----------------------|---------------------------------------|---------------------------------------|------------------------------|--------------|------------------|-------------|-------------------------------|------------------|
| Requisition: F       | REQ0000118 ⑦                          |                                       |                              |              | Check Fu         | unds View   | Life Cycle Ac                 | tions 🔻 Don      |
| Requisitioning<br>BU | Towson University                     | Creation Date                         | 4/18/22                      |              | Requisition Amou |             | uplicate<br>ancel Requisition |                  |
| Entered By           | Jeffery Sutton                        | Status                                | Pending approval             |              | Approval Amou    | unt V       | /ithdraw and Edit             |                  |
| Description          | Demo Withdraw and Edit a Requisition. | Justification                         | Demo Withdraw and Edit a Req | quisition    | Funds Stat       | tus F R     | eassign                       |                  |
| Requisition Line     | S                                     |                                       |                              |              | Attachmen        | nts De V    | lew Document His<br>lew PDF   | story            |
| Actions  View        | ▼ Format ▼ Freeze  © De               | tach 🚽 Wrap<br>Category Name Quantity | UOM Price                    | Amount (USD) | Status           | Funds Statu | s Order                       | Line Life C      |
| 1                    | Demo Withdraw                         | Services Other Non Auxili             |                              | 75.00        | Pending approval | Reserved    |                               | ¢                |
| Rows Selected 1      | Columns Hidden 13                     |                                       |                              |              |                  |             |                               |                  |

- Line 1: Details
- 5. The system will return a warning that the requisition will be removed from the approval process. Click **Yes** to proceed.

|                                                                                                    | ATUS                                                                                                    |                        | ☆ ₽          | <b>〔</b> <sup>168</sup> 〕5 ∨ |
|----------------------------------------------------------------------------------------------------|----------------------------------------------------------------------------------------------------|------------------------|--------------|------------------------------|
| Requisition: REQ0000118                                                                                         | ⑦ Check Funds                                                                                                    | View Li                | fe Cycle     | Actions <b>T</b> Done        |
| Requisitioning<br>BU Towson University                                                                          | Creation Date 4/18/22 Regulation Amount                                                                                                    | 75 00 USD              |              |                              |
| Entered By PJeffery Sutton<br>Description Demo Withdraw and E<br>Requisition Lines<br>Actions + View + Format + | Warning This requisition is approved or pending approval. It will be removed from the approval or order creation process so you can make changes. Do you want to continue?  Freeze Treeze Treeze Wrap | × USD<br>ved<br>strati | on Quote.doc | x                            |
| Line Item D                                                                                                    | escription Category Name Quantity UOM Price Amount (USD) Status Fun                                                                                                    | ds Status              | Order        | Line Life Cy                 |
| 1 De                                                                                                    | emo Withdraw Services Other Non Auxili 75.00 Pending approval Rese                                                                                                    | erved                  |              | 0                            |
| Rows Selected 1 Columns Hidden                                                                                  | 13                                                                                                    |                        |              | ,                            |

6. The requisition will open for edit. You can change the price, distribution, and add attachments and/or comments as needed.

## Purchasing – Withdrawing & Editing a Requisition

| Edit Requisi                                             | tion: REQ0000118 ⑦                                        |                                  |                  |                        | Shop             | Check Funds    | Manage Approvals                                                     | /iew PDF                               | Save Submit      |
|----------------------------------------------------------|-----------------------------------------------------------|----------------------------------|------------------|------------------------|------------------|----------------|----------------------------------------------------------------------|----------------------------------------|------------------|
| Requisitioning BL                                        | Towson University Demo Withdraw and Edit a Requis         | iltion.                          | Justification    | Demo Withdraw and Edit | a Requisition    | //<br>required | Requisition Amount<br>Approval Amount<br>Funds Status<br>Attachments | 75.00 USD<br>75.00 USD<br>Not reserved | n Quote.docx 🕂 🗶 |
| Requisition Line<br>Use Shift or Contro<br>Actions  View | es<br>Key to select multiple rows and click<br>▼ Format ▼ | Edit Multiple Lines to edit more | e than one line. |                        |                  |                |                                                                      |                                        |                  |
| Line De:                                                 | scription                                                 | Category Name                    | * Quantity       | UOM Name               | * Price          | * Amoun        | Example format: #,##0                                                | 0.00;-                                 | Delete           |
| 1 Der                                                    | no Withdraw and Edit a Requisition.                       | Services Other Non A             |                  |                        |                  | 80,00          | #,##0.00                                                             | A TESCIVEL                             | ×                |
| Total                                                    |                                                           |                                  |                  |                        |                  |                | 75.00                                                                |                                        |                  |
| Rows Selected                                            | 1 Columns Hidden 7                                        |                                  |                  |                        |                  |                |                                                                      |                                        |                  |
| <ul> <li>Line 1: Deta</li> <li>Delivery</li> </ul>       | ils                                                       |                                  |                  |                        |                  |                |                                                                      |                                        |                  |
|                                                          | * Requester Sutton, Jeffer                                | q Q                              |                  |                        | * Deliver-to Loc | ation Towson U | niversity                                                            | Q,                                     |                  |

7. Once you have made your changes you can use the buttons in the upper right corner to **Check Funds**, **Save and Close** (by clicking the arrow next to **Save**), or **Submit** the requisition.

| Edit   | Requisit        | on: REQ0000118 ⑦                      |                                  |                       |                          | Shop Ch              | eck Funds     | Manage Approvals                   | iew PDF       | Save Sub <u>m</u> it |
|--------|-----------------|---------------------------------------|----------------------------------|-----------------------|--------------------------|----------------------|---------------|------------------------------------|---------------|----------------------|
| Requi  | sitioning BU    | Towson University                     |                                  | Justification         | Demo Withdraw and Edit a | Requisition          |               | Requisition Amount                 | 75.00 USD     |                      |
| *      | Description     | Demo Withdraw and Edit a Requis       | ition.                           |                       |                          |                      | 1.            | Approval Amount                    | 75.00 USD     |                      |
|        |                 |                                       | 1                                |                       | Emergency purchase       | se order number requ | uired         | Funds Status                       | Not reserved  | ]                    |
|        |                 |                                       |                                  |                       |                          |                      |               | Attachments                        | Demonstration | n Quote.docx 🕂 🗙     |
| Requi  | sition Line     | S                                     |                                  |                       |                          |                      |               |                                    |               |                      |
| Use Sh | hift or Control | Key to select multiple rows and click | Edit Multiple Lines to edit more | e than one line.      |                          |                      |               |                                    |               |                      |
| Actic  | ons View        |                                       | Freeze Detach                    | 🐳 vvrap               |                          |                      |               |                                    |               |                      |
|        | ine Desc        | ription                               | Category Name                    | <sup>~</sup> Quantity | OOM Name                 | ^ Price              | ^ Amount      | Example format: #,##0.<br>#,##0.00 | .00;-         | Delete               |
| 1      | Dem             | Withdraw and Edit a Requisition.      | Services Other Non A             |                       |                          |                      | 80,00         | 5 75.00 No                         | Teserveu      | ×                    |
|        | Total           |                                       |                                  |                       |                          |                      |               | 75.00                              |               |                      |
| Row    | s Selected 1    | Columns Hidden 7                      |                                  |                       |                          |                      |               |                                    |               |                      |
| ⊿ Lir  | ne 1: Detai     | s                                     |                                  |                       |                          |                      |               |                                    |               |                      |
| a Di   | eliverv         |                                       |                                  |                       |                          |                      |               |                                    |               |                      |
|        |                 |                                       |                                  |                       |                          |                      |               |                                    | -             |                      |
|        |                 | Requester   Sutton, Jeffery           | Q                                |                       |                          | Deliver-to Locatio   | n   Towson Ur | niversity                          | q             |                      |

**NOTE:** If there are no funds available for the requisition you submit, a box will indicate that, and you will have the option to request an override.